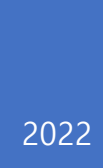

# 룰셋 작성 가이드

2022.11.25

## 목차

| 1. 개요                       | 2 |
|-----------------------------|---|
| 2. XML 구성                   | 3 |
| 2.1 <ccsetting></ccsetting> | 3 |
| 요소                          | 3 |
| 2.2 <cccode></cccode>       | 4 |
| 요소                          | 4 |
| 3. 스크립트 작성 방법               | 6 |
| 4. API 함수                   | 7 |
| 5. 작성 예시                    | 1 |

### 1. 개요

본 문서는 품질검토 룰셋 개발 및 적용에 관하여 설명한다.

룰셋은 xml 포맷의 파일로 작성하며, CCL을 기본 확장자로 가진다.

```
<?xml version="1.0" standalone="yes"?>
<CcCodeDataSet xmlns="http://tempuri.org/CcCodeDataSet.xsd">
 <CcSetting>
   <Editable>true</Editable>
   <ShowTypology>false</ShowTypology>
   <InfoUrl></InfoUrl>
   <Id>TEST</Id>
   <Title>품질검토 목록</Title>
   <RulesetName>품질검토 보고서</RulesetName>
   <RulesetUpdateDate></RulesetUpdateDate>
   <ShowSearch>false</ShowSearch>
</CcSetting>
 <CcCode>
   <ld>1</ld>
   <ParentId>-1</ParentId>
   <Number>Pre-check on BIM Model</Number>
   <lsGroup>true</lsGroup>
  </CcCode>
  <CcCode>
     <Id>1003</Id>
     <ParentId>1</ParentId>
     <Number>공간객체의 유무</Number>
     <Desc>모든 영역에 공간객체가 모델링 되어 있어야 한다.</Desc>
     <Script>
       <![CDATA[def Check():
     for storey in SELECT('storey'):
         undef_spaces = storey.SELECT('undefined space')
         if undef_spaces.COUNT() == 0:
             storey.SUCCESS('모든 영역에 공간객체가 모델링 되어 있습니다.')
         else:
             for undefined_space in undef_spaces:
                 area = undefined_space.SELECT('area').UNIT('m2').NUMBER()
                 undefined_space.ERROR('공간객체 없음 (면적: ' + str(area) + 'm2)')]]>
     </Script>
   </CcCode>
</CcCodeDataSet>
```

## 2. XML 구성

2.1 <CcSetting>

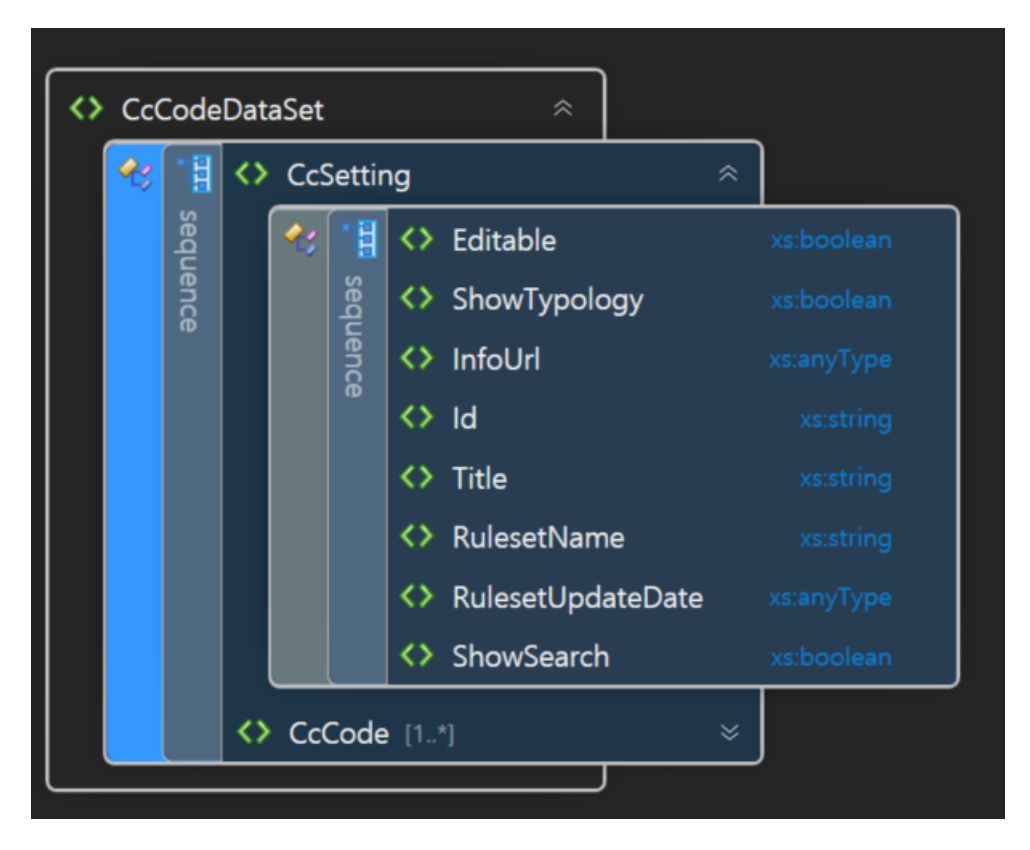

<CcSetting>은 룰셋을 정의한다.

요소

- Editable : 룰셋의 코드 편집 가능 여부를 정의한다. true(참)일 경우 사용자가 검토 항목의 입력 및 로직을 수정할 수 있으며, false(거짓)일 경우 수정이 불가능하다.
- ShowTypology : 모델의 건물 유형 메뉴 표시 여부를 정의한다. true(참)일 경우 사용자는
   모델의 건물 유형을 선택할 수 있는 메뉴를 볼 수 있다. 기본 값은 false(거짓)이다.
- InfoUrl : 룰셋의 도움말 URL을 정의한다.
- Id: 룰셋의 ID를 정의한다.
- Title : 룰셋의 이름을 정의한다.
- RulesetName : 품질검토 보고서 표지 이름을 정의한다.
- RulesetUpdateDate : 룰셋을 수정하거나 업데이트한 날짜를 정의한다.

● ShowSearch : 품질검토 목록 창에 검색창 표시 여부를 정의한다. 기본값은 , false(거짓)이 다.

#### <CcSetting>

<Editable>true</Editable> <ShowTypology>false</ShowTypology> <InfoUrl>http://www.inno-lab.co.kr/KBimAssess/RegulationCode.htm</InfoUrl> <Id> TEST </Id> <Id> TEST </Id> <Title>품질검토 목록</Title> <RulesetName>품질검토 보고서</RulesetName> <RulesetUpdateDate>2022-11-23</RulesetUpdateDate> <ShowSearch>false</ShowSearch> </CcSetting>

2.2 <CcCode>

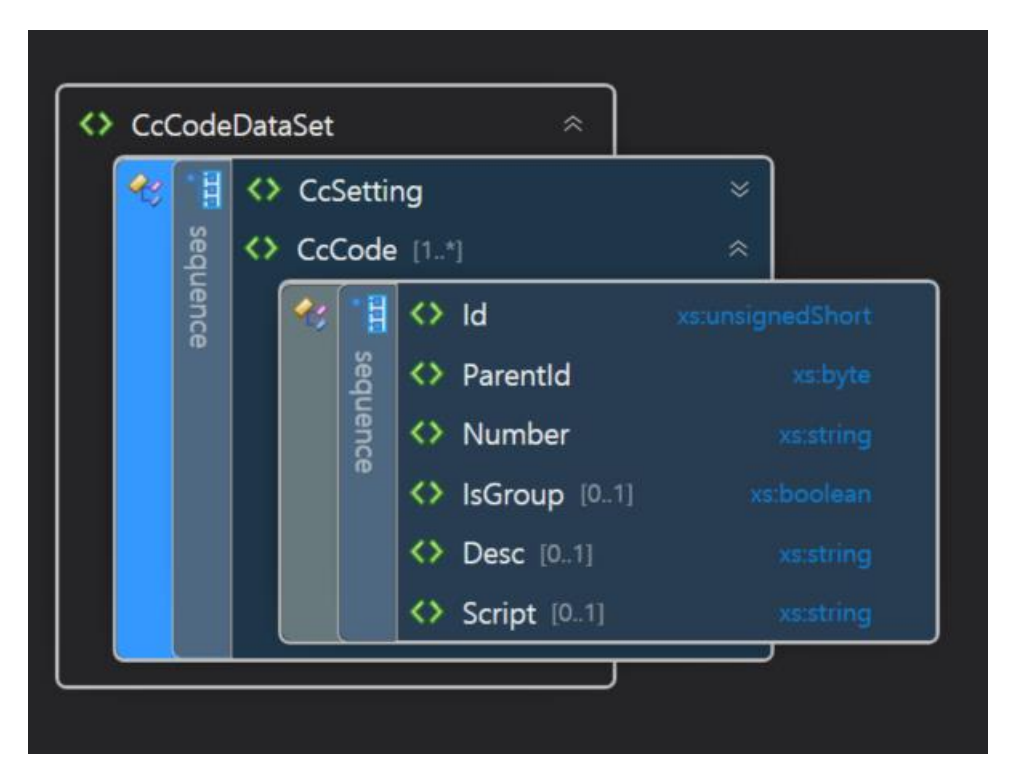

<CcCode>는 검토항목을 정의한다.

요소

- Id: 검토 항목 ID 값을 정의한다.
- Parentld: 검토 항목의 부모 항목 ID 값을 정의한다. 검토 항목의 부모 항목이 없는 경우

ID값은 '-1'이다.

- Number: 검토 항목의 이름을 정의한다.
- IsGroup: 검토 항목이 자식 항목을 가지고 있는지 유무를 표시한다.
- Desc: 검토 항목에 대해 설명한다.
- Script: 검토 항목 로직을 정의한다. 항목들의 검토순서, 사전 정의 요소(공간분류코드, 조 달청 세부 공종 코드 등)들을 파이썬 코드로 작성한다. 자세한 스크립트 작성 방법은 <u>3.</u>
   스크립트 작성 방법을 참고한다.

| ✓ Pre-check on BIM Model                                                                                                    |
|----------------------------------------------------------------------------------------------------|
| □ 공간객체의 유무                                                                                                    |
| 첨부된 이미지의 항목들을 룰셋으로 정의한 예시이다.                                                                                                    |
| <cccode></cccode>                                                                                                    |
| <id>1</id>                                                                                                    |
| <parentid>-1</parentid>                                                                                                    |
| <number>Pre-check on BIM Model</number>                                                                                                    |
| <isgroup>true</isgroup>                                                                                                    |
|                                                                                                    |
| #해당 항목은 부모 항목이 없고 자식 항목만 있으므로 IsGroup 요소가 true이며 검토항목에 따로 설명이나 로직이 없                                                                                                    |
| 어 Desc와 Script는 작성하지 않았다. 보통 목차의 성격을 가진 항목일 경우 위와 같이 작성을 한다.                                                                                                    |
| <cccode></cccode>                                                                                                    |
| <ld>1001</ld>                                                                                                    |
| <parentid>1</parentid>                                                                                                    |
| <number>공간객체의 유무</number>                                                                                                    |
| <desc>모든 영역에 공간객체가 모델링 되어 있어야 한다.</desc>                                                                                                    |
| <script></td></tr><tr><td><![CDATA[def Check():</td></tr><tr><td>for storey in SELECT('storey'):</td></tr><tr><td>undef_spaces = storey.SELECT('undefined space')</td></tr><tr><td>if undef_spaces.COUNT() == 0:</td></tr><tr><td>storey.SUCCESS('모든 영역에 공간객체가 모델링 되어 있습니다.')</td></tr><tr><td>else:</td></tr><tr><td>for undefined_space in undef_spaces:</td></tr><tr><td>area = undefined_space.SELECT('area').UNIT('m2').NUMBER()</td></tr><tr><td>undefined_space.ERROR('공간객체 없음 (면적: ' + str(area) + 'm2)')]]></td></tr><tr><td></script> |
|                                                                                                    |
| #해당 항목은 실질적으로 검토를 하는 항목이므로 Desc와 Script를 작성하였다.                                                                                                    |
| #lsGroup의 경우 기본 값이 false이므로 부모 항목이 아닌 경우 작성하지 않는다.                                                                                                    |

## 3. 스크립트 작성 방법

스크립트는 python으로 작성하고, python 버전은 2.7을 기준으로 한다.

메인 함수명은 'Check()'로 한다.

| <scrip< th=""><th>ot&gt;</th><th></th><th></th><th></th><th></th></scrip<> | ot>                                                                                                    |  |  |  |  |
|----------------------------------------------------------------------------|----------------------------------------------------------------------------------------------------|--|--|--|--|
|                                                                            | def</td><td><mark>Check():</mark></td><td></td><td></td><td></td></tr><tr><td></td><td></td><td>Print('룰</td><td>셋</td><td>작성</td><td>가이드')</td></tr><tr><td></td><td> |  |  |  |  |
| <td>ript&gt;</td> <td></td> <td></td> <td></td> <td></td>                  | ript>                                                                                                    |  |  |  |  |

BIM 모델 정보를 가져오기 위해서는 API 함수를 이용한다.

API 함수에 대한 자세한 설명은 <u>4. API 함수</u>를 참고한다.

| <script></th></tr><tr><td><![CDATA[def Check():</td></tr><tr><td>for storey in <mark>SELECT</mark>('storey'):</td></tr><tr><td>undef_spaces = storey.<mark>SELECT</mark>('undefined space')</td></tr><tr><td>if undef_spaces.<mark>COUNT()</mark> == 0:</td></tr><tr><td>storey.<mark>SUCCESS</mark>('모든 영역에 공간객체가 모델링 되어 있습니다.')</td></tr><tr><td>else:</td></tr><tr><td>for undefined_space in undef_spaces:</td></tr><tr><td>area = undefined_space.SELECT('area').<mark>UNIT('m2').</mark>NUMBER()</td></tr><tr><td>undefined_space<mark>.ERROR</mark> ('공간객체 없음 (면적: ' + str(area) + 'm2)')]]></td></tr><tr><td></script> |
|----------------------------------------------------------------------------------------------------|
|----------------------------------------------------------------------------------------------------|

## 4. API 함수

BIM 모델 정보를 가져오기 위해서는 다음과 같은 API 함수를 이용한다.

• SELECT(string query, object arg = null)

SELECT은 공간정보(storey, space), 객체(element, floor, beam, door, window), 객체 속성정 보(name, width, height, length, area, prop) 등을 가져올 수 있는 함수이다.

| parameter       | 가져오는 BIM 모델 정보                                |
|-----------------|-----------------------------------------------|
| storey          | 층 정보                                          |
| space           | 공간 정보                                         |
| undefined space | 공간 객체가 정의되지 않은 공간 정보                          |
| element         | 객체 정보                                         |
| floor           | 바닥                                            |
| door            | 문                                             |
| window          | 창문                                            |
| name            | 객체 이름                                         |
| width           | 객체의 width                                     |
| height          | 객체의 height                                    |
| length          | 객체의 length                                    |
| area            | 객체의 area                                      |
| class code      | 공간분류코드                                        |
| element id      | 객체 아이디                                        |
|                 | 객체의 속성정보                                      |
| prop            | prop는 SELECT('prop', '불연성재료')와 같이 속성 이름을 함께 작 |
|                 | 성하면 해당 속성정보 값을 가져온다.                          |

```
<Script>
<![CDATA[def Check():
for storey in SELECT('storey'):
#층 정보를 가져온다.
spaces = storey.SELECT('space')
#층에서 공간 정보를 가져온다.
for space in spaces:
wd = space.SELECT('window')
#공간에서 창문을 가져온다.
wdWidth = wd.SELECT('width').NUMBER()
#창문에서 너비 정보를 가져온다.
if wdWidth > 5:
```

#### wd.SUCCESS('창문의 너비가 조건을 만족합니다.')]]>

</Script>

```
#해당 보가 내화구조인지 검토하는 함수이다.
<Script>
<![CDATA[def Check():
for storey in SELECT('storey'):
#층 정보를 가져온다.
for beam in storey.SELECT('beam'):
#층에서 보를 가져온다.
if beam.SELECT('prop', '내화구조여부'). BOOL():
#층에서 보의 속성정보 중 '내화구조여부'를 가져온다.
beam.SUCCESS('해당 보는 내화구조입니다.')]]>
</Script>
```

• SUCCESS(string msg ="")

SUCCESS는 검토결과가 적합할 때 사용하는 함수이다.

Msg에 검토 결과 메시지를 넣어준다.

```
#모든 영역에 공간객체가 모델링이 되어있는지 검토하는 함수이다.
<Script>
 <![CDATA[def Check():
for storey in SELECT('storey'):
#층 정보를 가져온다.
 undef_spaces = storey.SELECT('undefined space')
 #층에서 공간 객체가 정의되어 있지 않은 공간정보를 가져온다.
 if undef_spaces.COUNT() == 0:
 #공간 객체가 정의되어 있지 않은 공간이 없으면
 #검토결과가 적합하다는 검토 결과를 보여준다.
 storey.SUCCESS('모든 영역에 공간객체가 모델링 되어 있습니다.')]]>
```

ERROR(string msg = "")

ERROR는 검토결과가 부적합할 때 사용하는 함수이다.

Msg에 검토 결과 메시지를 넣어준다.

```
#모든 영역에 공간객체가 모델링이 되어있는지 검토하는 함수이다.
<Script>
```

<![CDATA[def Check(): for storey in SELECT('storey'): # 층 정보를 가져온다. undef\_spaces = storey.SELECT('undefined space') #층에서 공간 객체가 정의되어 있지 않은 공간정보를 가져온다. if undef\_spaces.COUNT() > 0: #공간 객체가 정의되어 있지 않은 공간이 있으면 #검토결과가 부적합하다는 검토 결과를 보여준다. storey.ERROR('모든 영역에 공간객체가 모델링 되어있지 않습니다.')]]>

• COUNT()

COUNT는 주어진 범위의 데이터의 개수를 구하는 함수이다.

<Script> <![CDATA[def Check(): for storey in SELECT('storey'): undef\_spaces = storey.SELECT('undefined space') if undef\_spaces.<mark>COUNT()</mark> == 0: storey.SUCCESS('모든 영역에 공간객체가 모델링 되어 있습니다.')]]> </Script>

• UNIT(string unit)

UNIT은 기존의 단위(m)에서 입력된 단위(unit)로 변환을 하는 함수이다.

| <script></th></tr><tr><td><![CDATA[def Check():</td></tr><tr><td>for storey in SELECT('storey'):</td></tr><tr><td>undef_spaces = storey.SELECT('undefined space')</td></tr><tr><td>for undefined_space in undef_spaces:</td></tr><tr><td>area = undefined_space.SELECT('area').<mark>UNIT('m2')</mark>.NUMBER()</td></tr><tr><td>#area는 단위가 m가 아니므로 UNIT함수를 이용하여 'm2'으로 단위를 변환시켜준다.</td></tr><tr><td>undefined_space.ERROR('공간객체 없음 (면적: ' + str(area) + 'm2)')]]></td></tr><tr><td></script> |
|----------------------------------------------------------------------------------------------------|
|----------------------------------------------------------------------------------------------------|

• NUMBER(double def = 0), STRING(string def = null), BOOL(bool def = false)

NUMBER는 해당 값을 double 값으로, STRING은 string, BOOL은 bool 값으로 각각 변환 시켜준다.

```
#해당 공간이 최소 면적 기준을 통과하는지 검토하는 함수이다.
<Script>
<![CDATA[def Check():
for storey in SELECT('storey'):
spaces = storey.SELECT('space')
for space in spaces:
area = space.SELECT('area').UNIT('m2').NUMBER()
#area는 단위가 m가 아니므로 UNIT함수를 이용하여 'm2'으로 단위를 변환시켜준다.
#또한 NUMBER 함수를 이용하여 double 값으로 변환시켜 준다.
min_area = 300
If area < min_area:
space.SUCCESS('해당 공간이 최소 면적 기준을 통과하지 못했습
니다. ')]]>
```

\*이외의 함수는 '[품질검토] 내부함수.xlsx' 파일을 참고한다.

#### 5. 작성 예시

1. XML 편집기를 연다. 여기서는 Visual Studio Code를 사용했다.

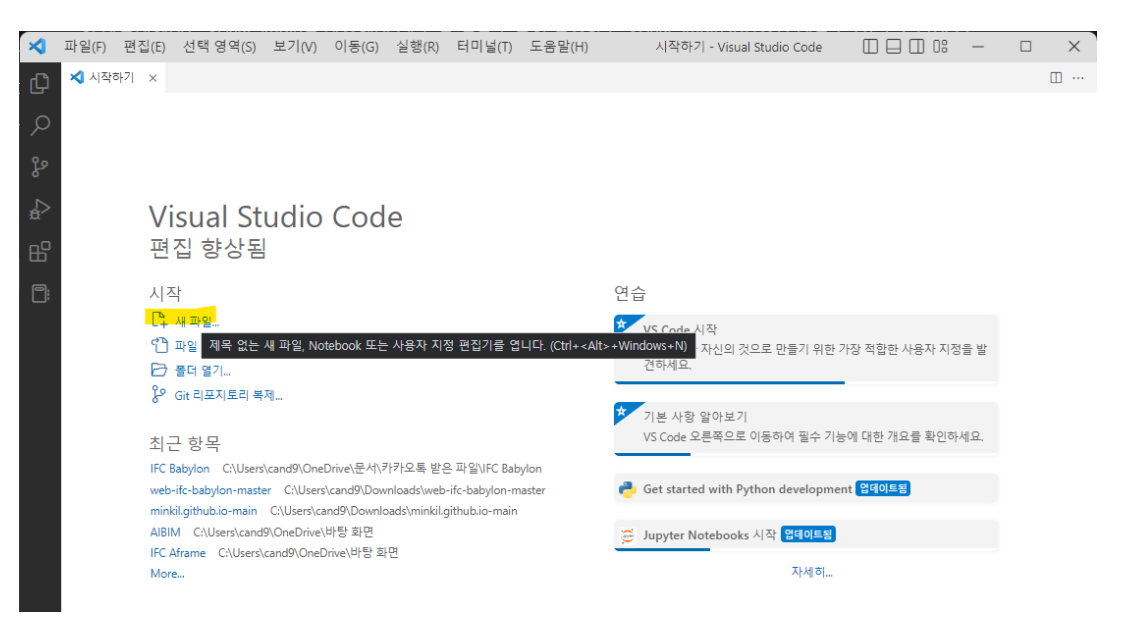

2. 'testRuleset.ccl' 파일을 생성한다.

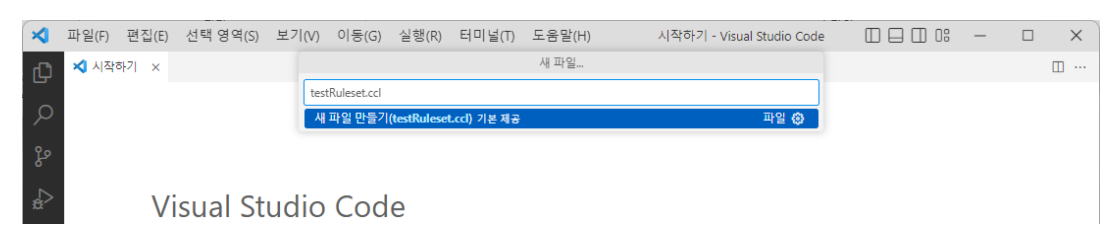

3. 모델에서 공간 객체를 가져와 공간분류코드 속성이 있는지 확인하는 룰을 작성해보자.

XML 구성에 맞춰 'CcSetting' 태그를 작성한다.

<?xml version="1.0" standalone="yes"?> <CcCodeDataSet xmlns="http://tempuri.org/CcCodeDataSet.xsd"> <CcSetting> <Editable>true</Editable> <ShowTypology>false</ShowTypology> <InfoUrl> </InfoUrl> <Id>TestRuleSet </Id> <Title>품질검토 테스트 룰셋 목록</Title> <RulesetName> </RulesetName> <RulesetUpdateDate> </RulesetUpdateDate> <ShowSearch>false</ShowSearch> </CcSetting> </CcCodeDataSet> 4. 'CcCode' 태그도 작성한다.

```
<?xml version="1.0" standalone="yes"?>
<CcCodeDataSet xmlns="http://tempuri.org/CcCodeDataSet.xsd">
   <CcSetting>
     <Editable>true</Editable>
     <ShowTypology>false</ShowTypology>
     <InfoUrl> </InfoUrl>
     <Id>TestRuleSet </Id>
     <Title>품질검토 테스트 룰셋 목록</Title>
     <RulesetName> </RulesetName>
     <RulesetUpdateDate> </RulesetUpdateDate>
     <ShowSearch>false</ShowSearch>
   </CcSetting>
   <CcCode>
       <Id>1001</Id>
       <ParentId>-1</ParentId>
       <Number>공간객체 속성 입력</Number>
       <Desc>공간 객체에는 공간분류코드 속성이 있어야 한다.</Desc>
       <Script> </Script>
    </CcCode>
</CcCodeDataSet>
```

#### <u>스크립트 작성 방법</u>을 참고하여 공간객체에 공간분류코드 속성이 있는지 확인하는 스크 립트를 작성한다.

```
<?xml version="1.0" standalone="yes"?>
<CcCodeDataSet xmlns="http://tempuri.org/CcCodeDataSet.xsd">
<CcSetting>
<Editable>true</Editable>
<ShowTypology>false</ShowTypology>
<InfoUrl> </InfoUrl>
<Id>TestRuleSet </Id>
<Title>품질검토 테스트 룰셋 목록</Title>
<RulesetName> </RulesetName>
<RulesetUpdateDate> </RulesetUpdateDate>
<ShowSearch>false</ShowSearch>
</CcSetting>
<CcCode>
<Id>1001</Id>
<ParentId>-1</ParentId>
```

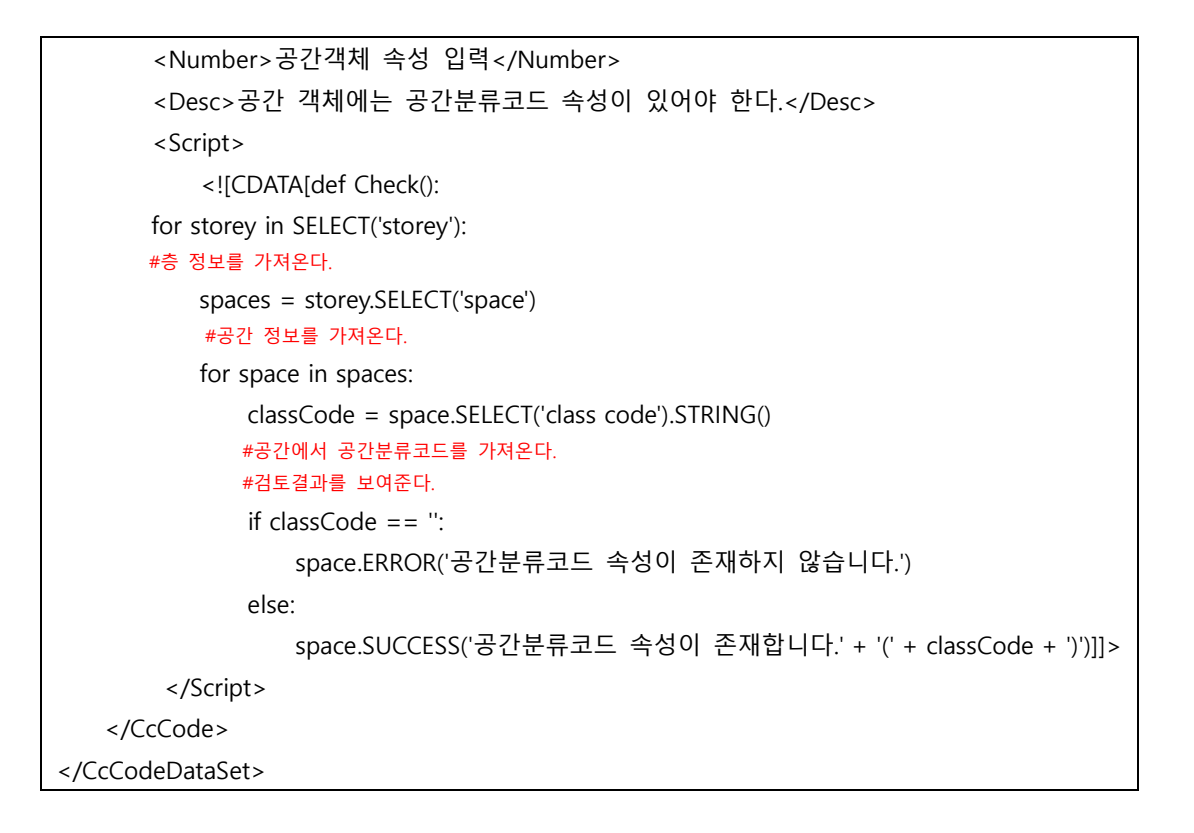

6. 룰셋을 완성하면 'KBim Assess-Lite'에서 작성한 룰셋을 검토한다.

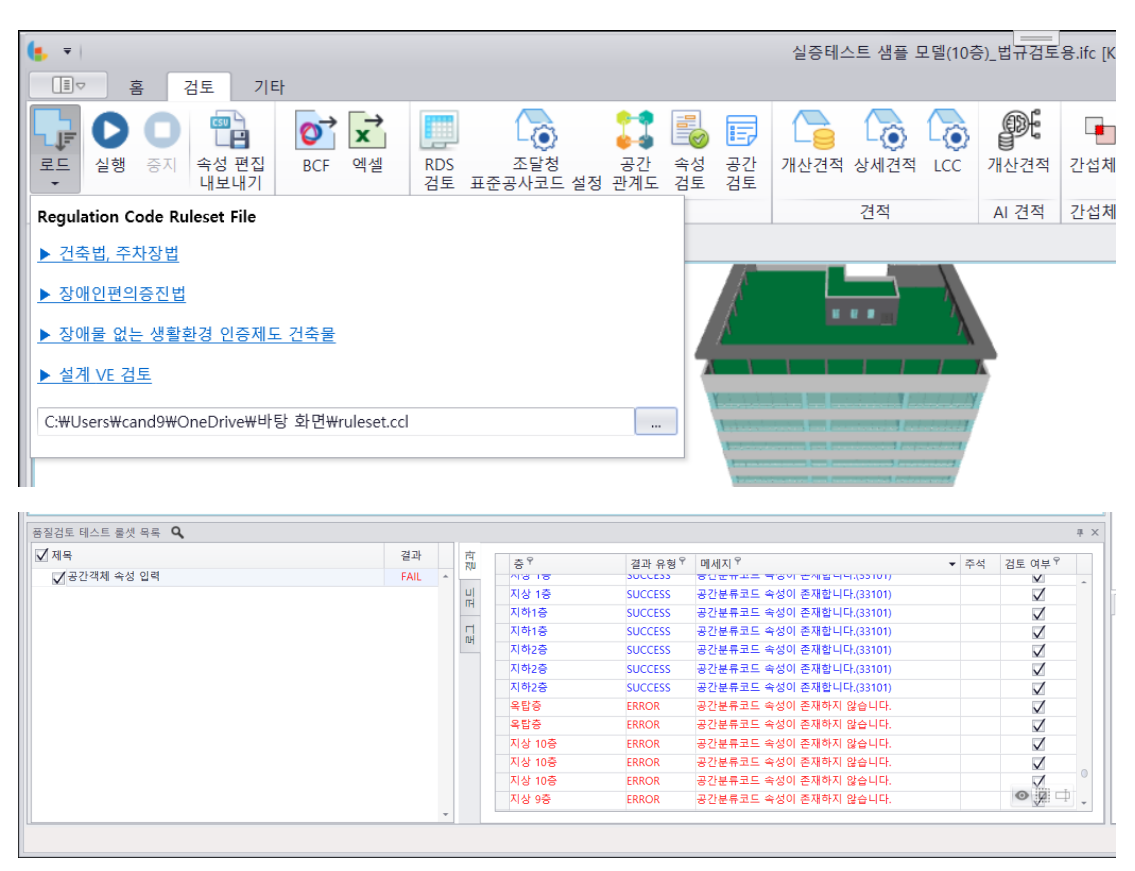